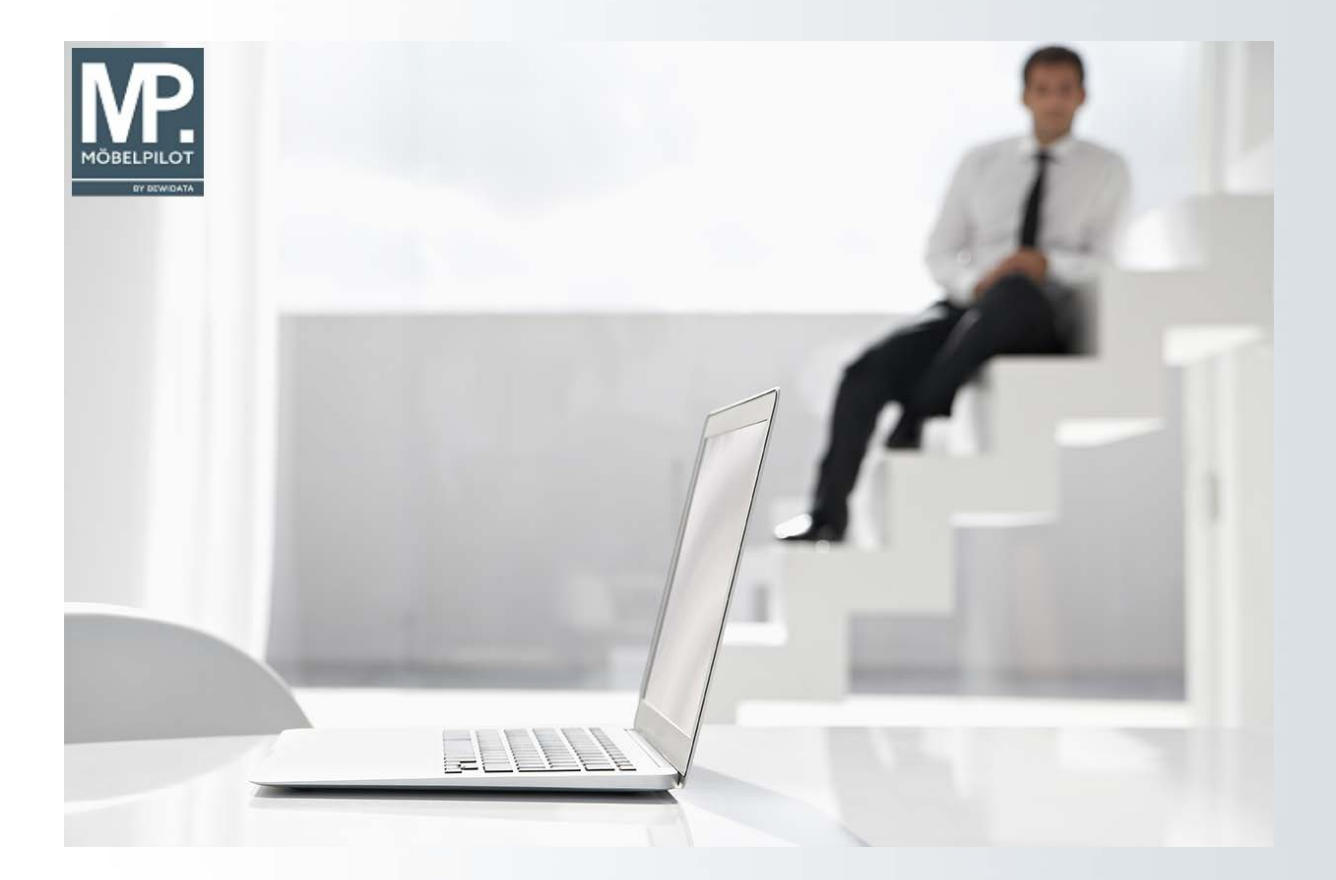

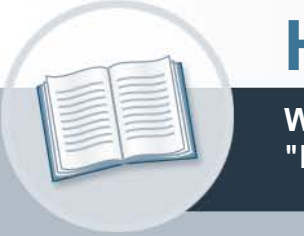

# Handbuch

Wie setze ich die EMV-Organisationsanforderung "Kollektionslieferant" mit MÖBELPILOT um?

Version: 10. September 2021

# Urheberrecht und Haftung

Dieses Handbuch enthält urheberrechtlich geschützte Informationen. Ohne ausdrückliche schriftliche Genehmigung der Bewidata Unternehmensberatung und EDV-Service GmbH, Erthalstraße 1, 55118 Mainz ist es nicht gestattet, das gesamte Handbuch oder Texte daraus zu reproduzieren, zu speichern oder in irgendeiner Form zu übertragen, zu vervielfältigen oder zu verbreiten.

Die Firma Bewidata Unternehmensberatung und EDV-Service GmbH übernimmt für den Inhalt dieses Handbuches und damit im Zusammenhang stehende geschäftliche Vorgänge keinerlei Garantie. Das gilt auch für hierin enthaltene Fehler und möglicherweise dadurch entstehende Fehlfunktionen in der Arbeit mit den hier beschriebenen Programmen. Die Bewidata GmbH behält sich vor, ohne vorherige Ankündigung dieses Handbuch von Zeit zu Zeit auf den neuesten Stand zu bringen. Änderungen der Bildschirmmasken behalten wir uns ebenfalls vor.

**Hinweis**: Alle in diesem Handbuch abgebildeten Screenshots wurden mit dem Microsoft Internet Explorer erstellt. Abweichungen bei anderen Browsern behalten wir uns vor.

# Impressum

bewidata unternehmensberatung und edv-service gmbh erthalstraße 1 55118 mainz

Telefon 06131 63920 Telefax 06131 639266

Geschäftsführer: Hans-Jürgen Röhrig - Handelsregister Mainz HRB 4285

# Support Rufnummern

| Durchwahl 1 | Telefon 06131 639272 |
|-------------|----------------------|
| Durchwahl 2 | Telefon 06131 639226 |
| Durchwahl 3 | Telefon 06131 639227 |

| Fax:     | 06131 611618           |
|----------|------------------------|
| E-Mail:  | support@moebelpilot.de |
| Homepage | www.moebelpilot.de     |

# Hotline Zeiten

| Montag bis Donnerstag | 9.00 – 17.30 Uhr |
|-----------------------|------------------|
| Freitag               | 9.00 – 16.30 Uhr |

# Inhaltsverzeichnis

| URHEBERRECHT UND HAFTUNG                      | 2  |
|-----------------------------------------------|----|
| IMPRESSUM                                     | 2  |
| MÖBELPILOT und die EMV-Kollektionslieferanten | 4  |
| Einleitung                                    | 4  |
| Lieferanten-Stammdaten kopieren               | 5  |
| Webseitendialog                               | 5  |
| Lieferanten-Stammdaten individualisieren      | 8  |
| Artikel-Stammdaten zuordnen                   | 9  |
| Auswirkung - Stammdaten                       | 12 |
|                                               |    |

# MÖBELPILOT und die EMV-Kollektionslieferanten

Der Kurs beschreibt den empfohlenen Weg zur Umsetzung der EMV-Organisationsänderung mit MÖBELPILOT.

#### Einleitung

Der Europa Möbel-Verbund hat zum 01.01.2017 eine Anpassung des Kollektionsbonus vorgenommen. Hieraus ergibt sich, dass die bisher für Kollektionslieferanten festgelegten ZR-Nummern ihre Gültigkeit verlieren und durch neue ZR-Nummern ersetzt werden. Das wiederum nimmt auch Einfluss auf die Warenwirtschaft, spätestens ab dem Zeitpunkt der B-Listen-Bearbeitung mit MÖBELPILOT. In diesem Programmteil greift das System auf die ZR-Nummern der Vertragslieferanten zu. D.h., solange noch Rechnungen im Umlauf sind, die sich auf die alte ZR-Nummer beziehen wird diese auch im Lieferanten-Stammblatt benötigt! Deshalb empfehlen wir, die bisherigen Stammdaten nicht einfach durch Überschreibung der ZR-Nummer zu aktualisieren

Wie Sie wissen könnten Sie die Daten des "neuen" Kollektionslieferanten über den bekannten Weg des Datenimports aus dem EMV-System übernehmen. Bei dieser Vorgehensweise müssen Sie jedoch alle Ihre individuellen Vorgaben, wie beispielsweise die Ansprechpartner, erneut einpflegen. Nutzen Sie besser die hierfür von uns entwickelte Programmfunktion, die wir Ihnen nachfolgend beschreiben.

#### Lieferanten-Stammdaten kopieren

Rufen Sie sich zunächst den Ursprungslieferanten auf.

| http://192.16                                                                                                   | 68.119.129/csp/mp61/BEWID/                      | ATA.mainFrame.cls                           |                                   | ♀ ♂ MP Ambiente | e Einrichtungen | ×        | <br><u>ن</u> ا |
|----------------------------------------------------------------------------------------------------|-------------------------------------------------|---------------------------------------------|-----------------------------------|-----------------|-----------------|----------|----------------|
| ieferante                                                                                                    | n-Stammdater                                    | Systemadministrator                         |                                   |                 | Suchen (Alt+s)  | Q        |                |
|                                                                                                    | Pi ? ←<br>M N N N<br>Participa Bankve<br>Bankve | 🔍 📑 < < >                                   | >> 📑 🚛 🔓                          | s 🗞 🔔 🟹         | öi 浳 💼          | <b>-</b> |                |
| Lieferanten-N                                                                                                   | Nr.                                             |                                             | 0512                              |                 |                 |          |                |
| Appel                                                                                                    | offene Lieferanten-<br>bestellungen             | offene KV mit Positionen des<br>Lieferanten | alle Lieferanten-<br>bestellungen | Neuen Auftrag   | Kreditornumm    | ner:     |                |
| Positionen                                                                                                    | 0                                               | 3                                           | 1                                 |                 | 10012           |          |                |
| ZR-Nummer                                                                                                    |                                                 |                                             | 712160                            |                 |                 | QZ       |                |
| Anschr                                                                                                    | ift                                             |                                             |                                   |                 |                 | _        |                |
| Anrede                                                                                                    |                                                 |                                             | 4 - Firma                         |                 |                 | -        |                |
| Name 1                                                                                                    |                                                 |                                             | ADA Hungaria GLOBA                | L               |                 |          |                |
| Name 2                                                                                                    |                                                 |                                             | Butorgyar Kft.                    |                 |                 |          |                |
| Name 3                                                                                                    |                                                 |                                             |                                   |                 |                 |          |                |
| Kurzbezeichn                                                                                                    | ung                                             |                                             | ADA Hungaria GLOBA                | L               |                 | Q        |                |
| Strasse                                                                                                    |                                                 |                                             | Rakoczi U. 154                    |                 |                 | _        |                |
| Postfach                                                                                                    |                                                 |                                             |                                   |                 |                 | _        |                |
| PLZ (Strasse)                                                                                                   | 990                                             |                                             | Ortsbezeichnung                   | Lienz           |                 | _        |                |
| PLZ (Postfact                                                                                                   | 1)<br>Day                                       | taskland DE                                 | Cobiet                            |                 |                 | _        |                |
| Briefanrede                                                                                                    | Dei                                             |                                             | Sehr geehrte Damen u              | nd Herren       |                 |          |                |
| the second second second second second second second second second second second second second second second se |                                                 |                                             | Som geenne Daillell u             | na naliell,     |                 |          |                |

Klicken Sie auf die Schaltfläche Lieferantenstammdaten kopieren.

#### Webseitendialog

Beantworten Sie die nun folgenden Fragen jeweils mit einem Klick auf die Schaltfläche Ja oder Nein.

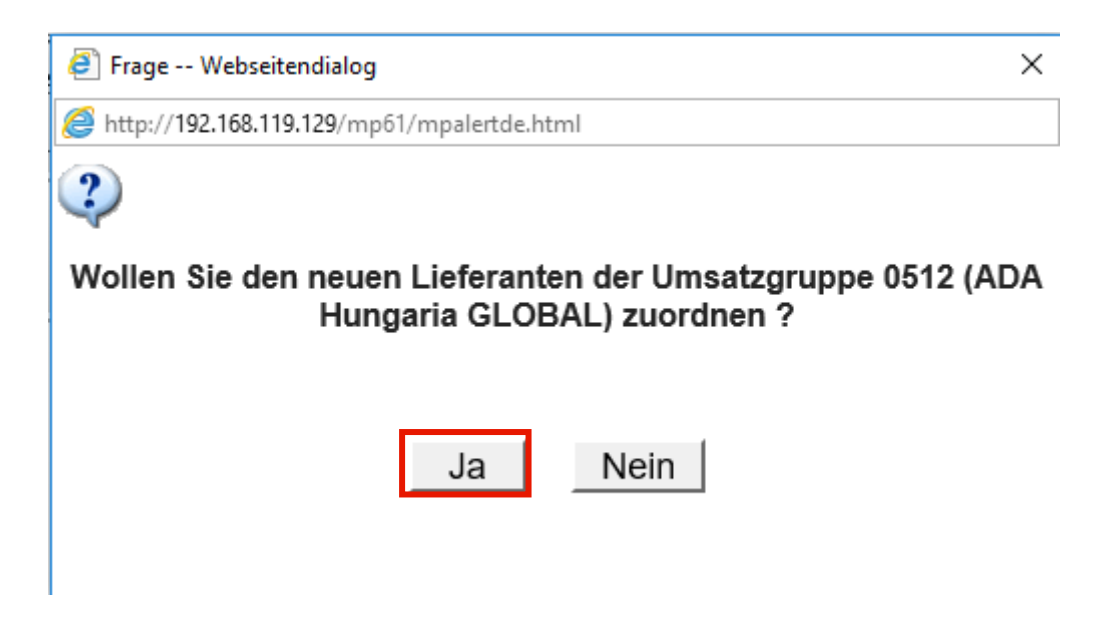

Klicken Sie auf die Schaltfläche Ja.

Beantworten Sie die Frage nach der Bildung einer Umsatzgruppe mit *Ja*, trägt MÖBELPILOT im neu angelegten Lieferanten als Gruppennummer die hausinterne Lieferantennummer des Ursprungslieferanten ein. Hierüber können dann auch Auswertungen gefahren werden. Im Ursprungslieferant bleibt das Feld *Umsatzgruppe* leer und es kann auch nicht manuell beschrieben werden.

| 🗿 Frage Webseitendialog                                                | × |
|------------------------------------------------------------------------|---|
| Attp://192.168.119.129/mp61/mpalertde.html                             |   |
| 2                                                                      |   |
| Wollen Sie die Kreditornummer 70512 im neuen Lieferanten beibehalten ? |   |
| Ja Nein                                                                |   |

Klicken Sie auf die Schaltfläche Ja.

Nutzen Sie die FiBu-Schnittstelle und beantworten Sie die Frage mit Nein, so denken Sie bitte daran, im neuen Lieferanten manuell eine Kreditorennummer einzupflegen. Hinweis: Bilden sich in Ihrem System die Kreditorennummern selbstständig, so bildet MÖBELPILOT nach dem Speichervorgang auch im neuen Datensatz eine entsprechende Kreditorennummer.

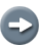

Beantworten Sie die folgende Frage entweder mit Ja oder Nein.

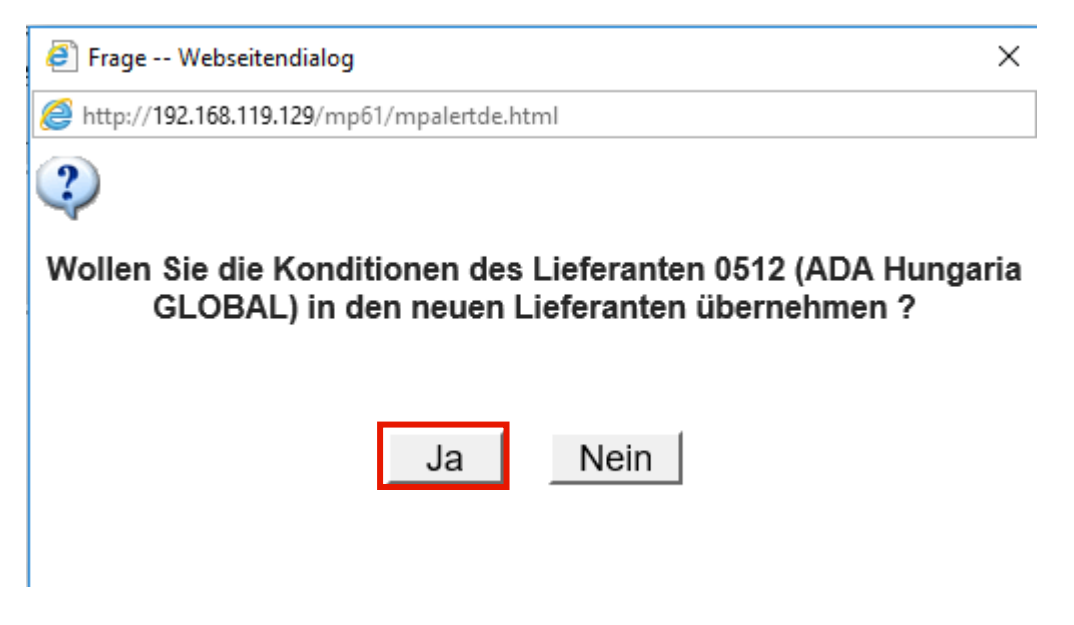

Klicken Sie auf die Schaltfläche Ja.

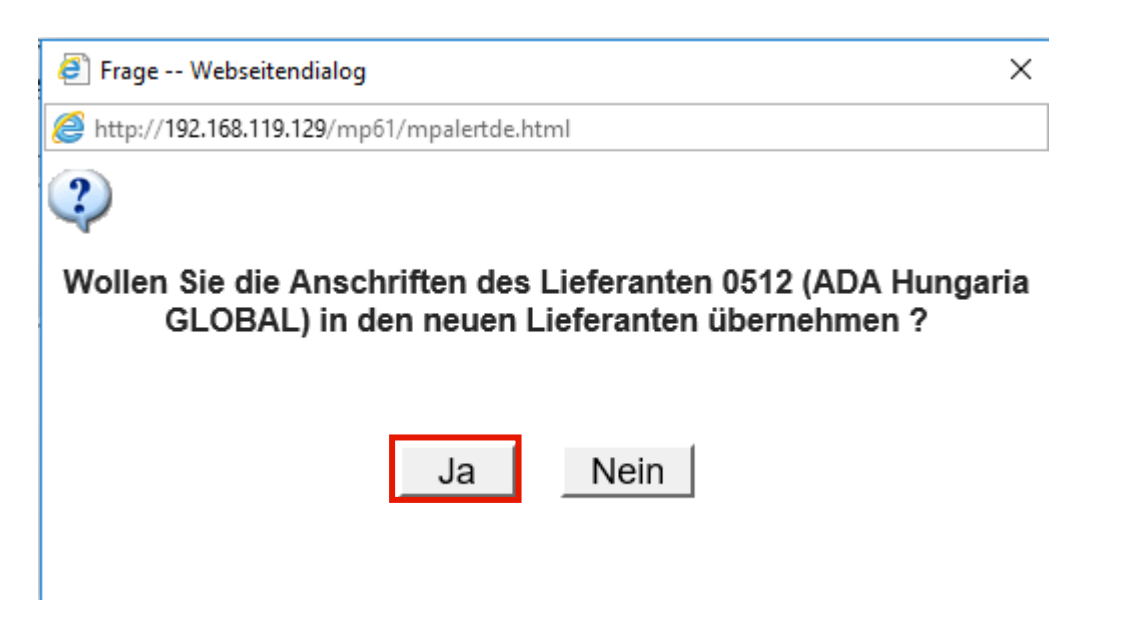

Klicken Sie auf die Schaltfläche Ja.

Ð

i

Haben Sie im Ursprungslieferanten abweichende Anschriften, z.B. Bestellanschriften, hinterlegt, so können diese auch auf den neuen Lieferanten übertragen werden.

| X | 🕘 Frage Webseitendialog                                                                                                    |
|---|----------------------------------------------------------------------------------------------------|
|   | @ http://192.168.119.129/mp61/mpalertde.html                                                                                           |
|   | 2                                                                                                    |
|   | Wollen Sie die Ansprechpartner des Lieferanten 0512 (AD/<br>Hungaria GLOBAL) in den neuen Lieferanten übernehmen                       |
|   | Ja                                                                                                    |
|   | Wollen Sie die Ansprechpartner des Lieferanten 0512 (AD/<br>Hungaria GLOBAL) in den neuen Lieferanten übernehmen         Ja       Nein |

Klicken Sie auf die Schaltfläche Ja.

Sicherlich wollen Sie auch Ihre hinterlegten Ansprechpartner übernehmen. In diesem Fall klicken Sie einfach auf den Button *Ja.* 

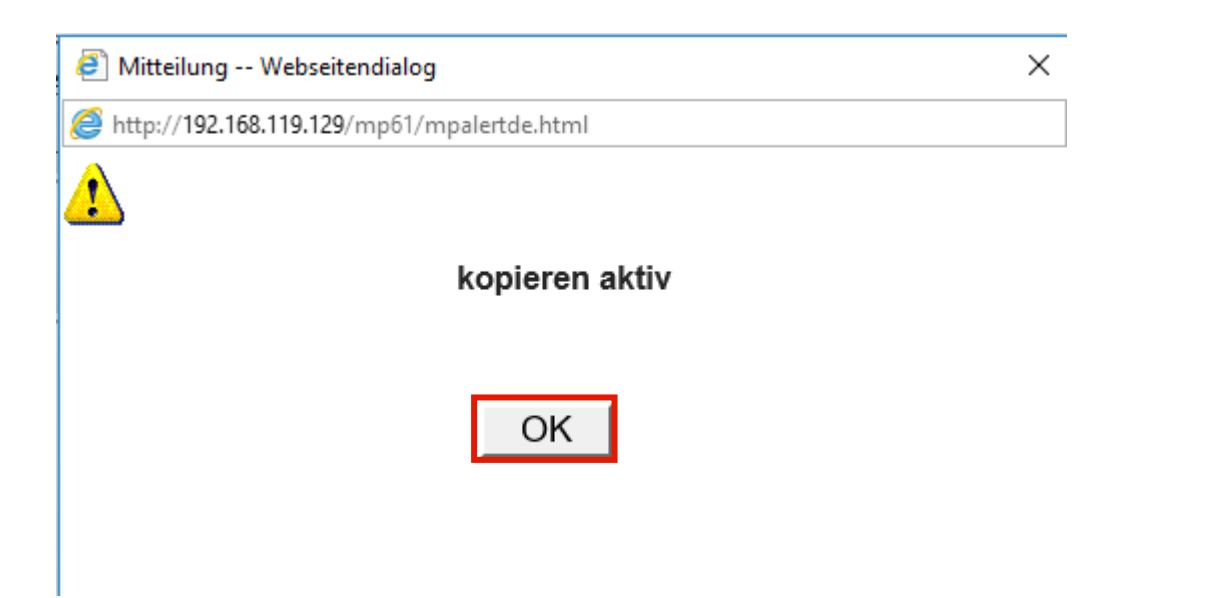

Klicken Sie auf die Schaltfläche OK.

Ð

Ð

MÖBELPILOT legt nach dem Klick auf den Button OK einen neuen Datensatz an und öffnet diesen auch sofort zur Bearbeitung.

Lieferanten-Stammdaten individualisieren

Vervollständigen Sie nun, firmenindividuell, die neuen Stammdaten.

| http://192.168.119.129/csp/mp61/BEWIDATA.main     | Frame.cls                                   | ,Ω - Ċ M Am!                      | biente Einrichtungen 🛛 🗙 |   | - ⊡<br>ណ៍ ៩ |
|---------------------------------------------------|---------------------------------------------|-----------------------------------|--------------------------|---|-------------|
| Lieferanten-Stammdaten sys                        | temadministrator                            |                                   | Suchen (Alt+s)           | Q |             |
| ✓ ● 〕 前 ? ← ◎ ↓<br>U 谷 M                          | ⊑ ≪ < > ≫ ≧ਾ                                | <u> </u> 🗞 🚬 =                    | 2 🖬 🍞 📫 🤜                |   |             |
| Allgemein Information Bankverbind.                | ı. FiBu Kalkulation Prüfur                  | ıg                                |                          | - |             |
| Lieferanten-Nr.                                   | +                                           |                                   |                          |   |             |
| offene Lieferanten-<br>bestellungen<br>Positionen | offene KV mit Positionen des<br>Lieferanten | alle Lieferanten-<br>bestellungen | Kreditornummer:<br>70512 |   |             |
|                                                   |                                             |                                   |                          |   |             |
| ZR-Nummer                                         |                                             |                                   | QZ                       |   |             |
| Anschrift                                         |                                             |                                   |                          |   |             |
| Anrede                                            | 4 - Firma                                   |                                   |                          |   |             |
| Name 1                                            | ADA Hunga                                   | ria GLOBAL                        |                          |   |             |
| Name 2                                            | Butorgyar K                                 | ft.                               |                          |   |             |
| Name 3                                            |                                             |                                   |                          |   |             |
| Kurzbezeichnung                                   | ADA Hunga                                   | ria GLOBAL                        | হ                        |   |             |
| Strasse                                           | Rakoczi U.                                  | 154                               |                          |   |             |
| Postfach                                          |                                             |                                   |                          |   |             |
| PLZ (Strasse) 9900                                | Ortsbezeich                                 | nung Lien                         | ız                       |   |             |
| PLZ (Postfach)                                    | Ortsteil                                    |                                   |                          |   |             |
|                                                   |                                             |                                   |                          |   |             |
| Land Deutschlan                                   | d - DE Gebiet                               |                                   |                          |   |             |

Geben Sie 718640 im Feld ZR-Nummer ein.

Vergeben Sie für den neuen Lieferanten auch eine hausinterne Lieferanten-Nr. indem Sie diese entweder direkt einpflegen oder durch einen Speichervorgang über die Vorgabeautomatik (+) erzeugen.

| http://192.168.119.129/csp/ | /mp61/BEWIDATA.mainFrame.cls         |                            | A 📆 ۲ ۲ ۹                         | mbiente Einrichtungen ×  | ŵ        | 2 ( |
|-----------------------------|--------------------------------------|----------------------------|-----------------------------------|--------------------------|----------|-----|
| Lieferanten-Stam            | mdaten Systemadmi                    | nistrator                  |                                   | Suchen (Alt+s)           | <b>Q</b> |     |
|                             | ? ← Q 📥 «                            | < > >> 📲                   | 1 🖏 🛃 🗞 🖳                         | 2 10 👔 🖬 🖛               |          |     |
| Lieferanten-Nr.             | Dankverbinu, u. Fibu                 | +                          |                                   |                          | -        |     |
| Anzahl<br>Positionen        | eferanten- offene K<br>gen Lieferant | / mit Positionen des<br>en | alle Lieferanten-<br>bestellungen | Kreditornummer:<br>70512 |          |     |
| ZR-Nummer                   |                                      | 718640                     |                                   | Q Z                      | -        |     |
| Anschrift                   |                                      |                            |                                   |                          | -        |     |
| Anrede                      |                                      | 4 - Firma                  |                                   | <b></b>                  |          |     |
| Name 1                      |                                      | Kollektior                 | n-ADAHungaria                     | ×                        |          |     |
| Name 2                      |                                      | Butorgya                   | r Kft.                            |                          |          |     |
| Name 3                      |                                      |                            |                                   |                          |          |     |
| Kurzbezeichnung             |                                      | ADA Hun                    | igaria GLOBAL                     | ব                        |          |     |
| Strasse                     |                                      | Rakoczi l                  | U. 154                            |                          |          |     |
| Postfach                    |                                      |                            |                                   |                          |          |     |
| PLZ (Strasse)               | 9900                                 | Ortsbeze                   | ichnung L                         | ienz                     |          |     |
| PLZ (Postfach)              |                                      | Ortsteil                   |                                   |                          |          |     |
| Land                        | Deutschland - DE                     | Gebiet                     |                                   |                          |          |     |
|                             |                                      | O alta and                 | hate Demonstrand Herrow           |                          |          |     |

Geben Sie Kollektion-ADAHungaria im Feld Name 1 ein.

Klicken Sie auf das Eingabefeld Kurzbezeichnung.

MÖBELPILOT übernimmt nun automatisch die Information aus dem Feld Name1. Sie können dieses Feld aber auch individuell befüllen.

Klicken Sie auf die Schaltfläche Speichern.

#### Artikel-Stammdaten zuordnen

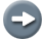

i

Rufen Sie sich bitte jetzt wieder den Ursprungslieferanten auf.

| 2 mil map.// 192.10         | 8.119.129/csp/mp61/BEWIDA                                                                                                    | TA.mainFrame.cls                            |                                   | ♀ ♂ M Ambient | e Einrichtungen × |          | 6 £ |
|-----------------------------|----------------------------------------------------------------------------------------------------|---------------------------------------------|-----------------------------------|---------------|-------------------|----------|-----|
| Lieferante                  | n-Stammdaten                                                                                                    | Systemadministrator                         |                                   |               | Suchen (Alt+s)    | <b>Q</b> |     |
|                             | Image: Provide the second second | 🔍 📥 < < >                                   | >> 📑 🚛 🔒                          | s 🗞 🖳 🛁       | iii 🖗 📫 🔙         |          |     |
| Lieferanten-N               | <u>łr.</u>                                                                                                    |                                             | 0512                              | _             |                   | -        |     |
|                             | offene Lieferanten-<br>bestellungen                                                                                                    | offene KV mit Positionen des<br>Lieferanten | alle Lieferanten-<br>bestellungen | Neuen Auftrag | Kreditornummer:   |          |     |
| Anzahl<br>Positionen        | 0                                                                                                    | 3                                           | 1                                 | anlegen       | 70512             |          |     |
| -                           |                                                                                                    |                                             |                                   |               |                   |          |     |
| ZR-Nummer                   |                                                                                                    |                                             | 712160                            |               | QZ                |          |     |
| <ul> <li>Anschri</li> </ul> | ift                                                                                                    |                                             |                                   |               |                   |          |     |
| Anrede                      |                                                                                                    |                                             | 4 - Firma                         |               | <b>_</b>          |          |     |
| Name 1                      |                                                                                                    |                                             | ADA Hungaria GLOBA                | L             |                   |          |     |
| Name 2                      |                                                                                                    |                                             | Butorgyar Kft.                    |               |                   |          |     |
| Name 3                      |                                                                                                    |                                             |                                   |               |                   |          |     |
| Kurzbezeichni               | ung                                                                                                    |                                             | ADA Hungaria GLOBA                | L             | হ                 |          |     |
| Strasse                     |                                                                                                    |                                             | Rakoczi U. 154                    |               |                   |          |     |
| Postfach                    |                                                                                                    |                                             |                                   |               |                   |          |     |
| PLZ (Strasse)               | 990                                                                                                    | 0 🔍 🐨                                       | Ortsbezeichnung                   | Lienz         |                   |          |     |
|                             | i)                                                                                                    |                                             | Ortsteil                          |               |                   |          |     |
| PLZ (Postfach               | Der                                                                                                    | itschland - DE                              | Gebiet                            |               | -                 |          |     |
| PLZ (Postfach<br>Land       | 000                                                                                                    |                                             |                                   |               |                   |          |     |

Klicken Sie auf die Schaltfläche Artikel dieses Lieferanten einem anderen zuordnen.

Pflegen Sie jetzt bitte die hausinterne Lieferanten-Nr. des neuen Lieferanten ein.

| ¢ | http://192.168.119. | 129/csp/mp61/BEWIDATA | mainFrame.cls                             |                                                                                                    | ク - C M Ambi                                | ente Einrichtungen 🛛 🗙    |          | - □ ×<br>☆☆☺ |
|---|---------------------|-----------------------|-------------------------------------------|----------------------------------------------------------------------------------------------------|---------------------------------------------|---------------------------|----------|--------------|
|   | Artikel dieses      | Lieferanten           | einem ande                                | ren zuordnen                                                                                                    | Systemadministra                            | Suchen (Alt+s)            | <b>Q</b> | ^            |
|   |                     | DEF 🤖                 |                                           |                                                                                                    |                                             |                           |          |              |
| L | Lieferant           | 0512                  | ADA Hunga                                 | aria GLOBAL                                                                                                    | ZR-Nummer                                   | 712160                    |          |              |
|   | Marca 1 1 4 6 4     | 0                     |                                           |                                                                                                    |                                             |                           |          |              |
|   | Neuer Liefer 1860   | rachniacou 7 Coita:   | d Luce 1                                  | Г                                                                                                    |                                             |                           |          |              |
|   | Seitenformat: 10    | Ergebnisse: 7 Seite.  | <pre>&lt; &lt;&lt; 1 &gt;&gt; Von 1</pre> |                                                                                                    |                                             |                           |          |              |
|   | Artikel             | Artikelbezeichnung    | Modellbezeichnung                         | Text                                                                                                    |                                             | Sortiment                 |          |              |
|   | _                   |                       |                                           |                                                                                                    |                                             |                           |          |              |
|   | 0512-0005           | Silzgruppe            | GLOBAL 6100                               | ca. 283 x 206 cm<br>KLTA Farbe 14 Anthrazi<br>Chromfüße: C239 6,5 cr<br>Sitzqualität: Kaltschaum<br>bestehend aus:<br>Sofa 310-156, Armteil lir<br>Ecksofa 946-179, Absch<br>"" ohne Funktion ** | tt Gr.05<br>m<br>Soft<br>nks<br>nluß rechts | 5 - Global<br>Eigenmodell |          |              |
|   | 0512-0006           | Funktionen            | GLOBAL 6100                               | bestehend aus:                                                                                                    |                                             | 5 - Global                |          |              |
|   |                     |                       |                                           | Armitell links klappbar €                                                                                                    | 99,<br>39                                   | Eigenmodell               |          |              |
|   |                     |                       |                                           | Bettzeugraum € 159,-                                                                                                    | ,                                           |                           |          |              |
|   | 0512-0007           | Nackenstütze          | GLOBAL 6100                               | höhenverstellbar Nr. 34<br>Bezug: KLTA Farbe 14 /<br>in Sofa 2-sitzig links                                                                                                    | Anthrazit Gr.05                             | 5 - Global<br>Eigenmodell |          |              |
|   | 0512-0008           | Nierenkissen          | GLOBAL 6100                               | ca. 65 x 25 cm                                                                                                    |                                             | 5 - Global                |          |              |
|   |                     |                       |                                           | Bezug: KLTA Farbe 14 A                                                                                                    | Anthrazit Gr.05                             | Eigenmodell               |          |              |
|   | 0512-0009           | Softkissen            | GLOBAL 6100                               | ca. 45 x 45 cm                                                                                                    | v/oshuers Cr. 10                            | 5 - Global                |          |              |
|   | 0512-0010           | Secol 31-52           | GLOBAL 6100                               | Bezug: KI TA Farbe 14 A                                                                                                    | Anthrazit Gr. 05                            | 5 - Global                |          |              |
|   | 0012 0010           | 0000010102            | 0200/120100                               | Füße schwarze Gleiter                                                                                                    | and del 01.00                               | Eigenmodell               |          |              |
|   |                     |                       |                                           | Sitzqualität: Kaltschaum                                                                                                    | Soft                                        |                           |          |              |
|   | 0512-0013           | Polstergarnitur       | GLOBAL 6100                               | Bezug 08XSO29, ca. 28                                                                                                    | 3 x 206cm                                   |                           |          | ×            |

Geben Sie 1860 im Feld Neuer Lieferant ein.

Ð

Klicken Sie auf das Kontrollkästchen Artikel übernehmen.

Seite 10

| ) () (   | R http://192.168.11 | 19.129/csp/mp61/BEWIDATA | A.mainFrame.cls                                         |                                                                                                    | 5 - Q                                         | MP Ambien | te Einrichtungen ×        |   | - □<br>分分缆 |
|----------|---------------------|--------------------------|---------------------------------------------------------|----------------------------------------------------------------------------------------------------|-----------------------------------------------|-----------|---------------------------|---|------------|
| Ar       | tikel diese         | es Lieferanten           | einem ande                                              | ren zuordnen                                                                                                    | Systemadmii                                   |           | Suchen (Alt+s)            | Q |            |
|          | / ←                 | DEF 🤖                    |                                                         |                                                                                                    |                                               |           |                           |   |            |
| Lief     | ferant              | 0512                     | ADA Hunga                                               | aria GLOBAL                                                                                                    | ZR-Nummer                                     |           | 712160                    |   |            |
| Net      | uer Liefer 18       | 860 Kollektio            | on-ADAHungaria                                          | ZR-Nummer                                                                                                    |                                               | 718640    |                           |   |            |
| Se       | eitenformat: 10     | Ergebnisse: 7 Seite:     | <ul> <li>&lt;&lt;&lt; 1 &gt;&gt;&gt;   von 1</li> </ul> |                                                                                                    |                                               |           |                           |   |            |
| ×        | XX XX<br>Artikel    | Artikelbezeichnung       | Modellbezeichnung                                       | Text                                                                                                    |                                               |           | Sortiment                 |   |            |
| 25       | 0512-0005           | Sitzgruppe               | GLOBAL 6100                                             | ca. 283 x 206 cm<br>KLTA Farbe 14 Anthraz<br>Chromfüße: C239 6,5 c<br>Sitzqualität: Kaltschaum<br>bestehend aus:<br>Sofa 310-156, Armteil li<br>Ecksofa 946-179, Abscl | it Gr.05<br>m<br>n Soft<br>nks<br>nluß rechts |           | 5 - Global Eigenmodell    |   |            |
|          | ☑ 0512-0006         | Funktionen               | GLOBAL 6100                                             | bestehend aus:<br>Armteil links klappbar €<br>Doppelliegefunktion € 2                                                                                                  | 99,<br>'39,                                   |           | 5 - Global<br>Eigenmodell |   |            |
|          | ☑ 0512-0007         | Nackenstütze             | GLOBAL 6100                                             | höhenverstellbar Nr. 34<br>Bezug: KLTA Farbe 14<br>in Sofa 2-sitzig links                                                                                              | Anthrazit Gr.05                               |           | 5 - Global<br>Eigenmodell |   |            |
|          | ☑ 0512-0008         | Nierenkissen             | GLOBAL 6100                                             | ca. 65 x 25 cm<br>Bezug: KLTA Farbe 14                                                                                                    | Anthrazit Gr.05                               |           | 5 - Global<br>Eigenmodell |   |            |
|          | ☑ 0512-0009         | Softkissen               | GLOBAL 6100                                             | ca. 45 x 45 cm<br>Bezug: KGBK Fb. 2 gra                                                                                                    | u/schwarz Gr.12                               |           | 5 - Global<br>Eigenmodell |   |            |
| (102.15) | 0512-0010           | Sessel 31-52             | GLOBAL 6100                                             | Bezug: KLTA Farbe 14<br>Füße schwarze Gleiter<br>Sitzqualität: Kaltschaum                                                                                              | Anthrazit Gr.05                               |           | 5 - Global<br>Eigenmodell |   |            |

Wählen Sie bitte die Artikel aus, die Sie mit dem neuen Lieferanten verknüpfen wollen. Neben der Einzelkennzeichnung ist auch eine komplette Markierung aller Artikel möglich.

Klicken Sie auf den Hyperlink Alle anwählen.

Je nach Anzahl angelegter Artikel kann das Ergebnis auch über mehrere Seiten angezeigt werden. Bitte wechseln Sie die jeweiligen Seiten indem Sie entweder in der Ergebniszeile die entsprechende Seitenzahl anklicken oder den Wechsel über die Pfeile aktivieren.

Klicken Sie auf die Schaltfläche OK.

Wie setze ich die EMV-Organisationsanforderung "Kollektionslieferant"

| ^ |
|---|
|   |
|   |
|   |
|   |
|   |
|   |
|   |
|   |
|   |
|   |
|   |
|   |
|   |
| ~ |
|   |

Nachdem Sie den Vorgang gestartet haben, baut MÖBELPILOT einen Hintergrundjob auf. <u>Bitte warten Sie, bis die nebenstehende Meldung erscheint und klicken erst</u> <u>dann auf den Button *OK*!!</u>

Auswirkung - Stammdaten

Δ

Die Artikel wurden nun unter Beibehaltung der kompl. Informationen dem neuen Lieferanten zugeordnet.

| http://192.168.119.129/csp/mj | o61/BEWIDATA.mainFrame.cls                   | Q                                              | - C M Ambiente Einrichtungen >               | <        | कि र |
|-------------------------------|----------------------------------------------|------------------------------------------------|----------------------------------------------|----------|------|
| Lieferanten-Stamm             | ndaten Systemadministra                      | itor                                           | Suchen (Alt+s)                               | Q        |      |
| U & M                         | ? ← @ = « <                                  | > >> 📰 🦛 🔔 (                                   | % 🛄 🛋 🗑 🕩                                    |          |      |
| Lieferanten-Nr                | Bankverbind. U. FIBU Ka                      | 1860                                           |                                              | _        |      |
| Anzahl<br>Positionen 0        | nten- offene KV mit Positio<br>Lieferanten 1 | nen des alle Lieferanten-<br>bestellungen<br>0 | Neuen Auftrag Kreditornumme<br>anlegen 70512 | r:       |      |
| <ul> <li>ZR-Nummer</li> </ul> |                                              | 718640                                         | <u>د</u>                                     | 2 Z      |      |
| Anschrift                     |                                              | 4 - Firma                                      |                                              |          |      |
| Name 1                        |                                              | Kollektion-ADAHungaria                         |                                              |          |      |
| Name 3                        |                                              | Dubigyar Kit.                                  |                                              | _        |      |
| Kurzbezeichnung               |                                              | Kollektion-ADAHungaria                         |                                              | <b>Q</b> |      |
| Strasse                       |                                              | Rakoczi U. 154                                 |                                              |          |      |
| Postfach                      |                                              |                                                |                                              | _        |      |
| PLZ (Strasse)                 | 9900                                         | Ortsbezeichnung                                | Lienz                                        | _        |      |
| PLZ (Postfach)                | Deutechiese L. D.C.                          | Ortstell                                       |                                              | -        |      |
| Briefanrede                   | Deutschland - DE                             | Sehr geehrte Damen und                         | Herren,                                      |          |      |
|                               |                                              |                                                |                                              |          |      |

Klicken Sie auf den Hyperlink Artikel dieses Lieferanten.

| ¢      | 🔿 🕅 ht         | tp://192.1      | 68.119.12 | 9/csp/mp61/BEWIDATA  | A.mainFrame.cls        |                                                                                                    | Q - Q         | M Ambiente Ei | nrichtun | igen ×        |          | -<br>ŵ | □<br>☆ ∰ | ×<br>; ; |
|--------|----------------|-----------------|-----------|----------------------|------------------------|----------------------------------------------------------------------------------------------------|---------------|---------------|----------|---------------|----------|--------|----------|----------|
|        | Artike         | el des          | s Liei    | feranten sys         | stemadministrator      |                                                                                                    |               | Su            | ichen (A | Alt+s)        | <b>Q</b> |        |          | ^        |
|        | $\checkmark$   | ←,              |           | DEF 🤖 🔳              |                        |                                                                                                    |               |               |          |               |          |        |          |          |
| L      | Anzahl p       | oro Seite       | 100       | Ergebr               | isse: 7 Seite:   < «   | 1 → → von 1                                                                                                    |               |               |          |               |          |        |          |          |
|        | 1860 Ko        | ollektion-      | ADAHu     | ngaria               |                        |                                                                                                    |               |               |          |               |          |        |          |          |
|        |                | Artikel-<br>Nr. | Menge     | Artikelbezeichnung   | Modellbezeichnung      | Text (für Bestellung,<br>Lieferpapiere und<br>Ettiketten)                                                                                                    | Artikelsperre | Einkaufspreis | Kalk.    | Verkaufspreis |          |        |          |          |
|        |                | 0512-<br>0005   | 1         | Sitzgruppe           | GLOBAL 6100            | ca. 283 × 206 cm KLTA<br>Farbe 14 Anthrazit Gr.05<br>Chromfüße: C239 6,5 cm<br>Sitzqualität: Kaltschaum Soft<br>bestehend aus: Sofa 310-<br>156, Armteil links<br>Ecksofa 946-179, Abschluß<br>rechts *** ohne Funktion *** | frei          | € 610,85      | 212,49   | € 1.298,00    |          |        |          |          |
|        |                | 0512-<br>0006   | 1         | Funktionen           | GLOBAL 6100            | bestehend aus: Armteil links<br>klappbar € 99,<br>Doppelliegefunktion € 239,<br>Bettzeugraum € 159,                                                                                                    | frei          | €233,70       | 212,67   | € 497,00      |          |        |          |          |
|        |                | 0512-<br>0007   | 1         | Nackenstütze         | GLOBAL 6100            | höhenverstellbar Nr. 34<br>Bezug: KLTA Farbe 14<br>Anthrazit Gr.05 in Sofa<br>2-sitzig links                                                                                                    | frei          | € 49,40       | 220,65   | € 109,00      |          |        |          |          |
|        |                | 0512-<br>0008   | 1         | Nierenkissen         | GLOBAL 6100            | ca. 65 x 25 cm Bezug: KLTA<br>Farbe 14 Anthrazit Gr.05                                                                                                    | frei          | € 10,45       | 220,10   | € 23,00       |          |        |          |          |
|        |                | 0512-<br>0009   |           | Softkissen           | GLOBAL 6100            | ca. 45 x 45 cm Bezug:<br>KGBK Fb. 2 grau/schwarz<br>Gr.12                                                                                                    | frei          | € 15,20       | 190,79   | € 29,00       |          |        |          |          |
|        |                | 0512-<br>0010   | 1         | Sessel 31-52         | GLOBAL 6100            | Bezug: KLTA Farbe 14<br>Anthrazit Gr.05 Füße<br>schwarze Gleiter                                                                                                    | frei          | € 192,85      | 206,38   | € 398,00      |          |        |          |          |
| http:/ | //192.168.119. | .129/csp/r      | mp61/MP   | ZEN.ArticlesFromSupp | lier.cls?SupplierNumbe | r=1860 08XSO29, ca. 283 x                                                                                                    |               |               |          |               |          |        |          | ~        |

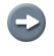

#### Die Artikel-Nummern und Historien bleiben erhalten. Eine neue Preisauszeichnung ist <u>nicht</u> erforderlich.

Klicken Sie auf 0512-0005.

Đ

| د الله الله://192.168.119.129/csp/mp61/BEWIDATA.mainFrame.cls<br>Bearbeiten Artikel und Leistungen System                                                                                                    | の マ で 配 Ambiente Einrichtungen ×<br>administrator Suchen (Alt+s)    | - □ ×<br>☆☆◎ |
|----------------------------------------------------------------------------------------------------|---------------------------------------------------------------------|--------------|
| Image: Second state of the second state of the second | > >> 🕵 🗞 🚰 🍹 🥥 👊 🖬 🛅 🧕 💷                                            |              |
| Artikel-Nummer                                                                                                    | 0512-0005                                                           |              |
| Bestand: 1 Stueck akt.Pos.Menge: 1/0 Lieferant: Kollektion-A                                                                                                    | Es sind keine Unterartikel zugeordnet Artikel ist kein Unterartikel |              |
|                                                                                                    |                                                                     |              |
| Verbandsartikelnummer                                                                                                    |                                                                     |              |
| Artikelbezeichnung                                                                                                    | Sitzgruppe                                                          |              |
| Beschreibung                                                                                                    |                                                                     | -            |
| Modellbezeichnung                                                                                                    | GLOBAL 6100                                                         |              |
| Modellbezeichnung Kunde                                                                                                    | GLOBAL 6100                                                         |              |
| Text (für Bestellung, Lieferpapiere und Etiketten)                                                                                                    |                                                                     |              |
|                                                                                                    | ca. 283 x 206 cm                                                    |              |
|                                                                                                    | KLTA Farbe 14 Anthrazit Gr.05<br>ChromfilBe: C239.6.5 cm            |              |
|                                                                                                    | Sitzqualität: Kaltschaum Soft                                       |              |
|                                                                                                    | bestehend aus:<br>Sofa 310-156 Armteil links                        |              |
|                                                                                                    | Ecksofa 946-179, Abschluß rechts                                    |              |
|                                                                                                    | *** ohne Funktion ***                                               |              |
| Zusatzinfo (wird nicht gedruckt)                                                                                                    |                                                                     |              |
|                                                                                                    |                                                                     |              |
|                                                                                                    | ~                                                                   |              |
| Verbands-WGS                                                                                                    |                                                                     | ~            |

In unserem Beispiel wurden die Artikel des Lieferanten 0512 dem Lieferanten 1860 zugeordnet. Wird also in einem Kaufvertrag die Nummer 0512-xxx verwendet, so erfolgt die Bestellung automatisch beim Kollektions-Lieferanten 1860.